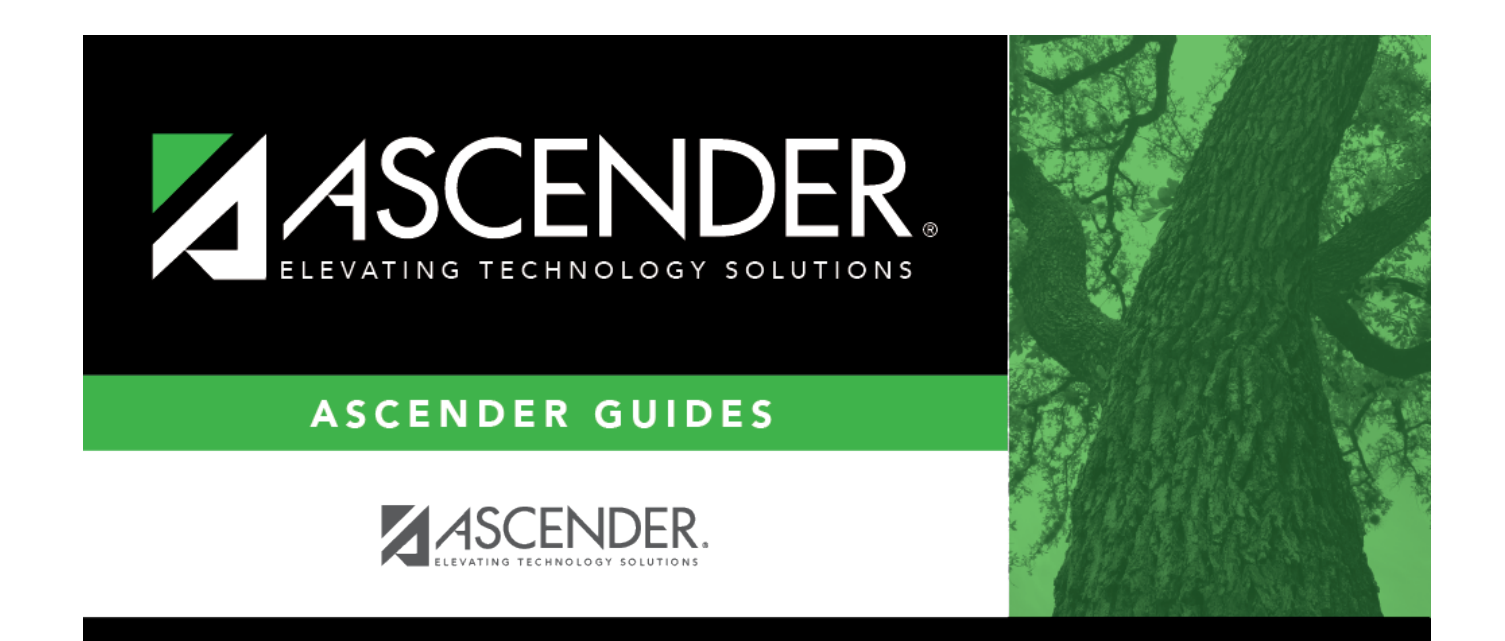

## scheduling\_instructor\_courses

i

## **Table of Contents**

## **IMPORTANT:**

Enter all courses the instructor will be teaching, even if it was already created at the section level.

If the **Max Sections** for the teacher has changed since last year, it needs to be updated here as well.

□ Click **+Add** under **Courses**. A blank row is displayed in the **Courses** grid.

| Course       | Click <sup>‡</sup> to select the course.<br>The course title is displayed in the <b>Title</b> field.                                                                                 |
|--------------|----------------------------------------------------------------------------------------------------|
| Max Sections | Type the maximum number of sections that can be assigned to the instructor per semester.                                                                                             |
| Ŵ            | Remove a course assigned to the instructor.                                                                                                    |
|              | 1. Click $\square$ to delete a row. The row is shaded red to indicate that it will be deleted when the record is saved. You can select multiple rows to be deleted at the same time. |
|              | <ol> <li>Click Save. You are prompted to confirm that you want to delete the row. Click Yes<br/>to continue. Otherwise, click No.</li> </ol>                                         |
|              | You can save edits and delete records in the same step (i.e., the changes are all committed when the record is saved).                                                               |

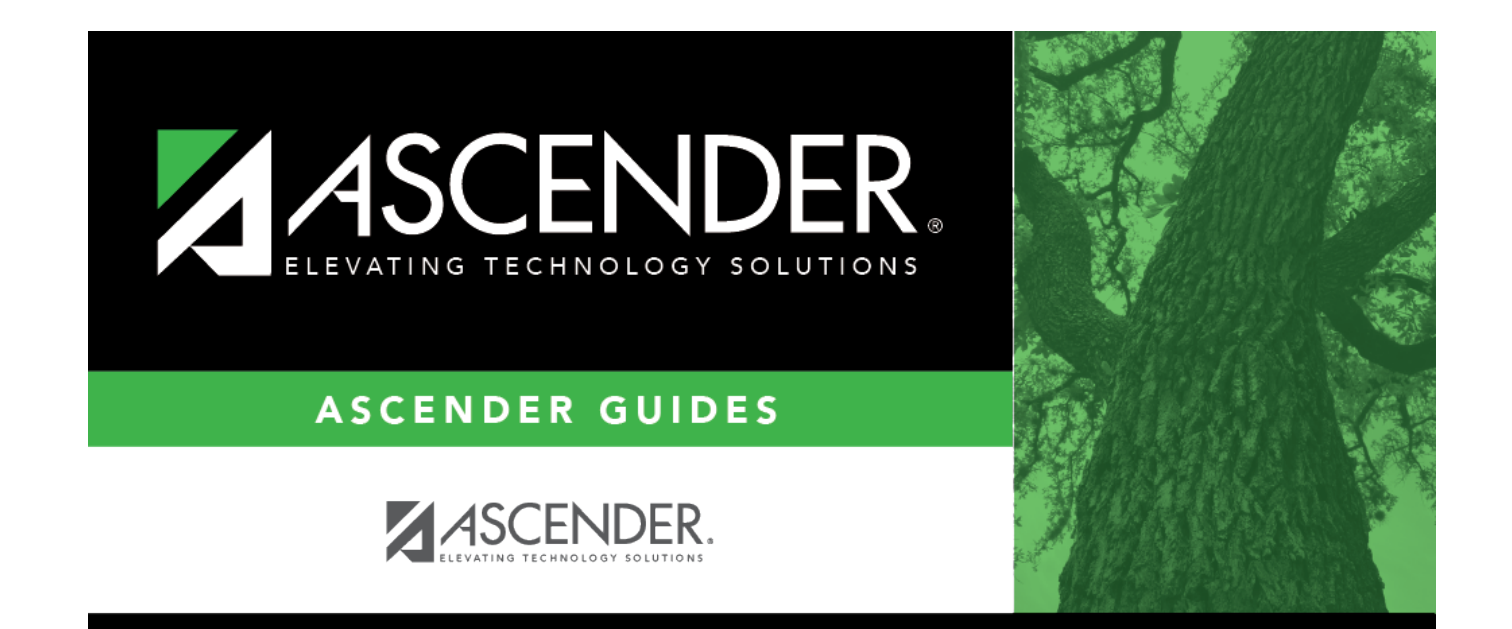

## **Back Cover**